## How to Order a VCI Device

788 Emil Ghiurau Tue, Aug 6, 2024 wiTECH 2.0 Public Articles - Dealers 16142

## How to Order a New Vehicle Communications Interface (VCI) or Mopar Diagnostic Pod (MDP) Device

## NOTE:

- **Dealers**: This must be completed by one of the following DealerCONNECT roles: Service Manager (09), Assistant Service Manager (27), Service Director (17), Service / Parts Director (33), Parts / Service Director (35), Parts Manager (08), Assistant Parts Manager (40), Parts Director (32), General Manager (02), Vice President (22), President (36), or Owner / Partner (37)
- Aftermarket: This must be completed by the account owner.
- 1. In a browser, navigate to <u>https://mopartsp.com</u>
  - 1. Dealership users: Log in using your DealerCONNECT credentials.
  - 2. Aftermarket users: Log in using your MTSP email and password.
- 2. From the left menu, select "Purchase"

| •••                              | ••• • • • • |                                     |               |             | 🔒 mopartsp.com 🖒 |          |            |                          | û + C             |               |
|----------------------------------|-------------|-------------------------------------|---------------|-------------|------------------|----------|------------|--------------------------|-------------------|---------------|
| 🚳 💪 📥 🧰 🔃 Mopar TSP - Production |             |                                     |               |             |                  |          |            |                          |                   |               |
|                                  |             |                                     |               |             |                  |          |            |                          | • •               | 🌐 en / US 🗸 🎽 |
| •••                              |             | DEVICES PERSONNEL                   |               |             |                  |          |            |                          |                   |               |
| DASHBOARD                        |             | Diagno                              | ostic Devices |             |                  |          |            | 1007-00210               |                   | ×             |
| PURCHASE                         |             | Filter                              |               |             |                  |          |            | ALIAS: N/A               |                   | 🖍 EDIT        |
|                                  |             | ALIAS                               | SERIAL NUMBER | DEVICE TYPE | USERS            | WARRANTY | STATUS     | Warranty Expiration Date | Status            |               |
| ORDERS                           |             | -                                   | -             | WITECH      | 0                | N/A      | LOST       |                          | Lost              | 0             |
| ENROLLMENTS                      |             | -                                   |               | wiAdvisor   | 0                | N/A      | ACTIVE     | Associate Users          |                   |               |
| <b>.</b>                         |             |                                     |               | MPulse      | 0                | N/A      | UNASSIGNED | No Users                 | Search            |               |
| ACCOUNT                          |             |                                     |               | MPulse      | 0                | N/A      | UNASSIGNED |                          | AVAILABLE USERS   | 0             |
| NETWORK &                        |             |                                     |               | MPulse      | 0                | 12/02/16 | UNASSIGNED |                          | the second        | 0             |
| INFORMATION                      |             |                                     | -             | MPulse      | 0                | 07/09/19 | UNASSIGNED |                          | Street South      | 0             |
| SUPPORT                          |             |                                     |               | wiAdvisor   | 0                | 05/07/16 | UNASSIGNED |                          | Contract Contract | 0             |
| ആ                                |             |                                     |               | wiAdvisor   | 0                | N/A      | UNASSIGNED |                          | 1                 | 0             |
| TECH<br>AUTHORITY<br>MANUALS     |             | -                                   | -             | wiAdvisor   | 0                | N/A      | UNASSIGNED |                          | 10010             | 0             |
| MANDALS                          |             | -                                   |               | MPulse      | 0                | 10/14/16 | UNASSIGNED |                          | -                 | 0             |
|                                  |             | Items per page: 10 - 10 of 1342 < > |               |             |                  |          |            |                          | 100 mar           | 0             |
|                                  |             |                                     |               |             |                  |          |            |                          |                   |               |

3. From the top menu, select "VCI PRODUCTS & ACCESSORIES"

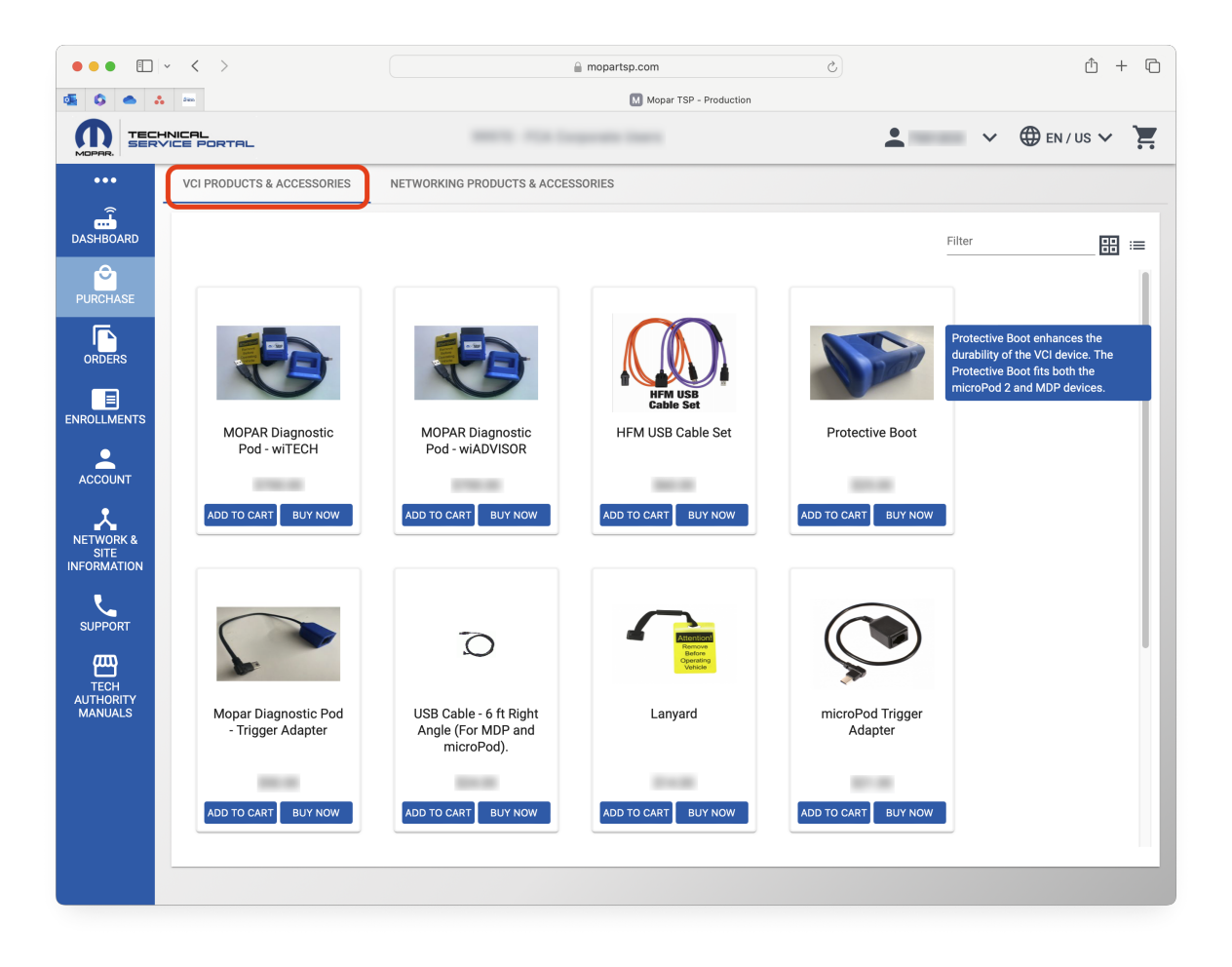

4. Select the desired VCI device or accessory and complete the steps to checkout.

Online URL: https://kb.fcawitech.com/article/how-to-order-a-vci-device-788.html